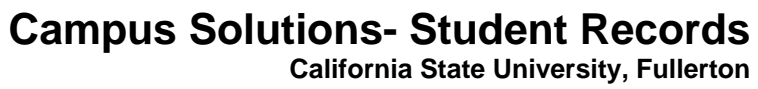

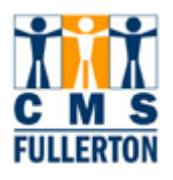

# **Business Process Guide**

# **Viewing Service Indicators**

| DOCUMENT INFORMATION |                                                      |
|----------------------|------------------------------------------------------|
| Module               | Student Records                                      |
| Author               |                                                      |
| eReference           | SharePoint: Student Records, Business Process Guide, |

| DOCUMENT HISTORY |          |                              |       |
|------------------|----------|------------------------------|-------|
| Date             | Вү       | Action                       | PAGES |
| 02/28/2008       | L Wass   | Document Created             |       |
| 02/29/2008       | D Briggs | Testing/Proofreading         |       |
| 04/07/2008       | D Briggs | Revised/Testing/Proofreading |       |
| 04/08/2008       | L Wass   | Review                       |       |
| 04/08/2008       | D Briggs | Revised                      |       |

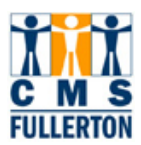

## **TABLE OF CONTENTS**

| Торіс                                      | Page |
|--------------------------------------------|------|
| Process Overview                           | 1    |
| Where the Data for This Process Comes From | 1    |
| Where the Data from This Process Goes      | 1    |
| Related Information                        | 1    |
| Prerequisites and Assumptions              | 1    |
| 1.0 Service Indicator Definitions          | 2    |
| 1.1 Viewing Active Service Indicators      | 2    |
| 1.2 Viewing Service Indicator Summary      | 6    |

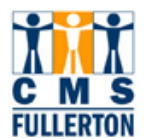

## **Process Overview**

Service indicators are used to provide or limit access to services for students. Service Indicators can be negative indicators (holds) to prevent an individual from receiving certain services or positive indicators to designate special services to be provided or used as a tracking device for reporting purposes. Service Indicators appear in PeopleSoft on most of the pages you will be using to view a student's record. When displayed at the top of the page, to the right of the student ID number, they reflect only Service Indicators currently active for that student.

The **Negative Service Indicator** button appears on a page when negative service indicators are assigned to the student. Negative service indicators consist of one or more impact values identifying the type of services that will be restricted. Examples of negative service indicator impacts include transcript holds and denied registration for classes. By clicking on the icon you can see a summary of the student's negative service indicators.

The **Positive Service Indicator** button appears on a page when positive service indicators are assigned to the student. Positive service indicators do not have impact values but may be used as criteria when providing some services. By clicking on the icon you can see a summary of the student's positive service indicators.

When a student has a service indicator, any user of the system can view the Service Indicators. Only those users who are given the appropriate security using Secure Student Administration can place or release service indicators.

#### Where the Data for This Process Comes From

Where the Data from This Process Goes

### **Related Information**

**Prerequisites and Assumptions** 

PREREQUISITES AND ASSUMPTIONS

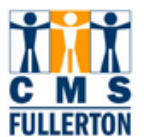

### **1.0 Service Indicator Definitions**

Service Indicators are used to provide or limit access to services for students. Service Indicators can be **negative**, such as holds to prevent an individual from receiving certain services or **positive** indicators to designate special services to be provided or used as a tracking device for reporting purposes.

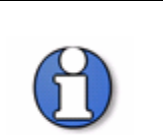

The Negative Service Indicator button appears on a page when negative Service Indicators are assigned to the student. By clicking on the icon you can see a summary of the student's negative Service Indicators.

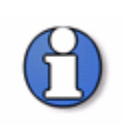

**The** Positive Service Indicator button appears on a page when positive service indicators are assigned to the student. By clicking on the icon you can see a summary of the student's positive service indicators.

#### **1.1 Viewing Active Service Indicators**

#### Navigation: Campus Community > Service Indicators (Student) > Active Service Indicators

| Active Service Indicators<br>Enter any information you have and click Search. Leave fields blank for a list of all values. |
|----------------------------------------------------------------------------------------------------|
| Find an Existing Value                                                                                                    |
| ID: begins with 🔽  899917108                                                                                               |
| National ID: begins with 🔽                                                                                                 |
| Campus ID: begins with 💌                                                                                                   |
| Last Name: begins with 💌                                                                                                   |
| First Name: begins with 💌                                                                                                  |
| Case Sensitive                                                                                                    |
| Search Clear Basic Search 🖶 Save Search Criteria                                                                           |

| Step 1 | Enter the <b>ID</b> of the student you wish to view.<br><b>NOTE</b> : If you are carrying the student <b>ID</b> from a previous screen, you will usually bypass this page. |
|--------|----------------------------------------------------------------------------------------------------|
| Step 2 | Click <b>Search</b><br>(the screen will move to the <b>Service Indicator Detail</b> tab)                                                                                   |

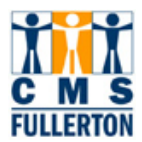

#### Service Indicator Detail Service Indicator Summary

| Minnie Mouse             |       |                |                 | Person ID:   | 899917108                    |
|--------------------------|-------|----------------|-----------------|--------------|------------------------------|
| Click on an item to view |       |                |                 |              |                              |
| • All Service Indicators | s C   | Positive Servi | ce Indicators   | C Negative S | Service Indicators           |
| Service dicator Detail   |       | 7              |                 |              | First 🗹 1 of 2 🕨 <u>Last</u> |
| Academic Institution:    | FLCMP | CSU Fullertor  | 1               | DateTime:    | 02/06/200                    |
| Service Indicator:       | GHR   | Current Past F | Future Employee | Active Dt:   | 02/06/2008                   |
| Service Ind Reason:      | GHR   | Current Past F | Future Employee |              |                              |
| Reference:               |       |                |                 |              |                              |
| Amount:                  |       | \$0.000        | Currency Cod    | le: USD      |                              |
| Contact Person:          |       |                |                 |              |                              |
| Placed By:               | Name: |                |                 |              |                              |
| Placed Method:           |       | Manual         |                 |              |                              |
| User ID                  |       | LWASS I        | Name:           |              |                              |
| Department:              |       | President's O  | ffice           |              |                              |
| Placed Process Name:     |       |                | Release Proc    | ess Name:    |                              |

🔍 Return to Search 🛛 🖃 Notify

| Step 3 | The radio buttons across the top of the screen can be used for selecting how you wish to view the Service Indicators:                                                                                                    |
|--------|----------------------------------------------------------------------------------------------------|
|        | Click on <b>All Service Indicators</b> for access to viewing both Positive and Negative Service Indicators. (The "1 of " indicator shows how many Service Indicators there are. You can <b>use the left and right arrows for scrolling</b> through to view, <b>or click on View All</b> .) |
|        | Click on <b>Positive Service Indicators</b> for viewing only these (scrolling with left and right arrows if there is more than one, or use the View All option)                                                                                                    |
|        | Click on <b>Negative Service Indicators</b> for viewing only these (scrolling with left and right arrows if there is more than one, or use the View All option)                                                                                                    |

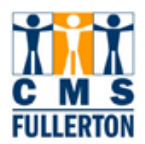

| Service Indicator Detail | Service I | ndicator <u>S</u> umm | ary              |                        |                          |
|--------------------------|-----------|-----------------------|------------------|------------------------|--------------------------|
| Minnie Mouse             |           |                       |                  | Person ID:             | 899917108                |
| Click on an item to view |           |                       |                  |                        |                          |
| C All Service Indicators | O         | Positive Servio       | e Indicators     | O Negative S           | ervice Indicators        |
| Service Indicator Detail |           |                       |                  | <u>Find</u>   View All | First 🗹 1 of 1 🕩 Last    |
| Academic Institution:    | FLCMP     | CSU Fullerton         |                  | DateTime:              | 02/06/2008 12:17:44PM    |
| Service Indicator:       | GHR       | Current Past F        | uture Employee   | Active Dt:             | 02/06/2008               |
| Service Ind Reason: 😽    | GHR       | Current Past F        | uture Employee   |                        |                          |
| Reference:               |           |                       |                  | <b>R</b>               | ~                        |
| Amount:                  |           | \$0.000               | Currency Coo     | le: USD                |                          |
| Contact Person:          |           |                       |                  |                        |                          |
| Placed By:               | Name:     | Filowitz,Mark S       | :                |                        |                          |
| Placed Method:           |           | Manual                |                  |                        |                          |
| User ID                  |           | LWASS N               | ame:             |                        |                          |
| Department:              |           | President's Of        | fice             |                        |                          |
| Placed Process Name:     |           |                       | Release Proc     | ess Name:              |                          |
| Return to Search         | ify       |                       |                  |                        |                          |
| Step 4 A Positive        | Service   | Indicator De          | tail page will i | dentify the stude      | ent with special service |

| 4 | A Positive Service Indicator Detail page will identify the student with special services |
|---|------------------------------------------------------------------------------------------|
|   | to be provided or as part of a group for tracking or reporting purposes.                 |

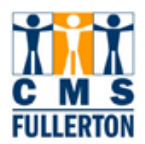

| All Service Indicators       Positive Service Indicators       Negative Service Indicators         ervice Indicator Detail       Find   All First I of 1 I Last         Academic Institution:       FLCMP       CSU Fullerton         Service Indicator:       S00       No Enrollment or Transcript         Service Ind Reason:       STBAL       Student Account Balance         Reference:       \$0.000       Currency Code:       USD         Amount:       \$0.000       Currency Code:       USD         Placed By:       Name:       JUOHNSON Name:                                                                                                    | lick on an item to view  |       |                 |                |               |                    |        |
|----------------------------------------------------------------------------------------------------|--------------------------|-------|-----------------|----------------|---------------|--------------------|--------|
| Envice Indicator Detail       Find         All       First       1 of 1       Last         Academic Institution:       FLCMP       CSU Fullerton       DateTime:       03/25/2008       2:47:01PN         Service Indicator:       S00       No Enrollment or Transcript       Active Dt:       03/25/2008       2:47:01PN         Service Ind Reason:       SFBAL       Student Account Balance       Active Dt:       03/25/2008       03/25/2008         Reference:       S0000       Currency Code:       USD       USD         Contact Person:       Placed By:       Name:       Placed Method:       Background         JJOHNSON Name:       JJOHNSON Name:       Student Account Account Acco | C All Service Indicators | , C   | Positive Servic | e Indicators   | • Negative S  | Service Indicators | ;      |
| Academic Institution:       FLCMP       CSU Fullerton       DateTime:       03/25/2008       2:47:01PM         Service Indicator:       S00       No Enrollment or Transcript       Active Dt:       03/25/2008       2:47:01PM         Service Ind Reason:       SFBAL       Student Account Balance       Active Dt:       03/25/2008       03/25/2008         Reference:       Student Account Balance       Student Account Balance       USD       USD         Amount:       \$0.000       Currency Code:       USD       USD         Contact Person:       Name:       DateStructure       USD         Placed Method:       Background       JJOHNSON Name:       USD                                                                                                    | Service Indicator Detail |       |                 |                | Find   WW All | First 🛃 1 of 1 🕨 l | Last   |
| Service Indicator:       S00       No Enrollment or Transcript       Active Dt:       03/25/2008         Service Ind Reason:       SFBAL       Student Account Balance       Image: Contact Person:       Image: Contact Person:       Image                                                                              | Academic Institution:    | FLCMP | CSU Fullerton   |                | DateTime:     | 03/25/2008 2:4     | 7:01PM |
| Service Ind Reason: SFBAL Student Account Balance<br>Reference: S0.000 Currency Code: USD<br>Amount: S0.000 Currency Code: USD<br>Contact Person:<br>Placed By: Name:<br>Placed Method: Background<br>Jser ID JJOHNSON Name:                                                                                                    | Service Indicator:       | S00   | No Enrollment   | or Transcript  | Active Dt:    | 03/25/2008         |        |
| Reference: \$0,000 Currency Code: USD Contact Person: Placed By: Name: Placed Method: Background User ID JJOHNSON Name:                                                                                                    | Service Ind Reason: 😽    | SFBAL | Student Accour  | nt Balance 🛛 📡 |               |                    |        |
| Amount: \$0,000 Currency Code: USD<br>Contact Person:<br>Placed By: Name:<br>Placed Method: Background<br>Jser ID JJOHNSON Name:                                                                                                    | Reference:               |       |                 |                | e             |                    |        |
| Contact Person:<br>Placed By: Name:<br>Placed Method: Background<br>Jser ID JJOHNSON Name:                                                                                                    | Amount:                  |       | \$0.000         | Currency Cod   | le: USD       |                    |        |
| Placed By: Name:<br>Placed Method: Background<br>User ID JJOHNSON Name:                                                                                                    | Contact Person:          |       |                 |                |               |                    |        |
| Placed Method: Background<br>Jser ID JJOHNSON Name:                                                                                                    | Placed By:               | Name: |                 |                |               |                    |        |
| Jser ID JJOHNSON Name:                                                                                                    | Placed Method:           |       | Background      |                |               |                    |        |
| - · · ·                                                                                                    | User ID                  |       | JJOHNSON N      | ame:           |               |                    |        |
| Department: Student Financial Services                                                                                                    | Department:              |       | Student Financ  | ial Services   |               |                    |        |
| Placed Process Name: FULSF102 Release Process Name:                                                                                                    | Placed Process Name:     |       | FULSF102        | Release Proc   | ess Name:     |                    |        |

| Step 5 | A Negative Service Indicator Detail page will indicate the services to be withheld and |
|--------|----------------------------------------------------------------------------------------|
|        | the reason, as well as the date the hold was placed and other information.             |

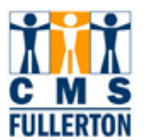

## **1.2 Viewing Service Indicator Summary**

| Step 1 | Click on Service Indicator Summary tab.                                                                                                    |
|--------|----------------------------------------------------------------------------------------------------|
| Step 2 | The <b>Service Indicator Summary</b> tab provides another way to view Service Indicators in summary form, with less detail, than the previous tab. It works much the same way as the <b>Service Indicator Detail</b> tab, using radio buttons and left and right arrows for navigation, or the <b>View All</b> option. |

| nnne Mouse             | ~                                     | Person       | n                  | 03331/108               |
|------------------------|---------------------------------------|--------------|--------------------|-------------------------|
| • All Service Indicate | tors O Positive Service               | Indicators ( | O Negative         | e Service Indicators    |
| ervice Indicators Sun  | mmary                                 | Find         | View All           | First 🖪 1-2 of 2 🕨 Last |
| DateTime:              | 02/06/2008 12:17:44PM                 | Institution: | CSU Fullerton      |                         |
| Active Date:           | 02/06/2008                            | Department:  | President's Office |                         |
| Service Indicator:     | GHR Current Past Future<br>Employee   | Reason:      | Current P          | ast Future Employee     |
| DateTime:              | 02/06/2008 12:10:35PM                 | Institution: | CSU Fulle          | erton                   |
| Active Date:           | 02/06/2008                            | Department:  | Management         |                         |
| Service Indicator:     | C01 College/Dept Advising<br>Required | Reason:      | Business           | Administration Dept     |
|                        |                                       |              |                    |                         |
| Poturo to Sooroh       | Notifu                                |              |                    |                         |